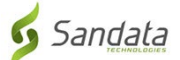

# Preuzimanje **Sandata Mobile Connect APL** iz App Store za iOS/iPhone.

(Downloading the Sandata Mobile Connect APP from the App Store for iOS/iPhone.)

**Prvo,** osigurajte da imate internetsku vezu na vašem mobitelu putem ili WIFI ili vaše mobilne veze (paketi). Kada koristite svoj mobilni paket (podatke) da preuzmete **Sandata Mobile Connect** APL i/ili da pristupite App Storeu, mogu se primijeniti troškovi prijenosa u zavisnosti od vašeg paketa. Molimo provjerite s vašim operaterom.

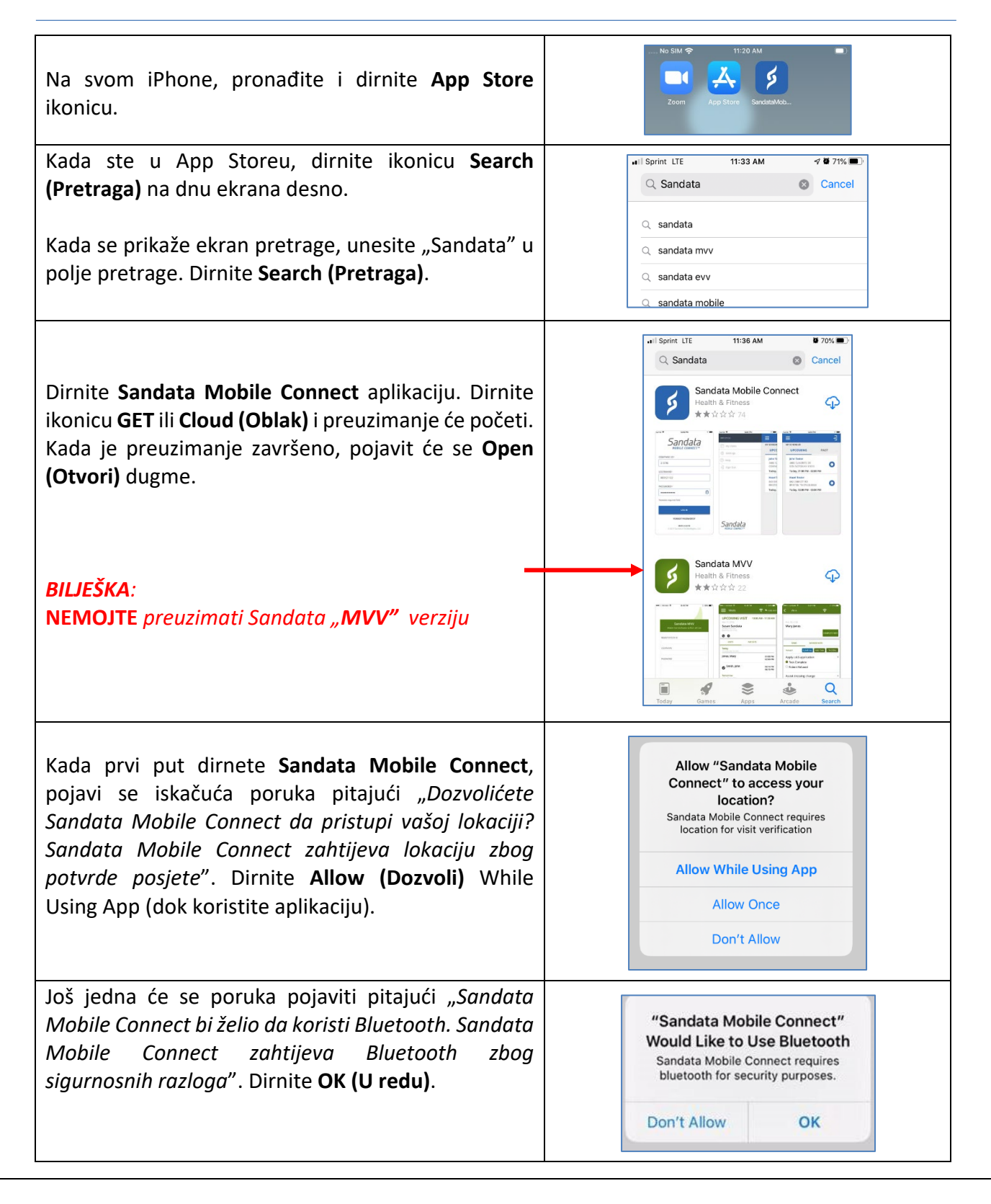

# Uputstva korak po korak:

#### KORAK 1.

• Na svom iPhone, pronađite i dirnite ikonicu App Store.

#### KORAK 3.

• Kada ste u App Store, dirnite ikonicu **Search (Pretraga)** na dnu ekrana desno.

#### KORAK 4.

• Kada se prikaže ekran pretrage, unesite "Sandata" u polje pretrage. Dirnite **Search** (Pretraga).

#### KORAK 5.

- Dirnite aplikaciju **Sandata Mobile Connect** u nabrojanim aplikacijama. Dirnite ikonicu **GET** ili **Cloud (Oblak)** i preuzimanje će početi. Kada je preuzimanje završeno, pojavit će se **Open (Otvori)** dugme.
- Zabilješka: **NEMOJTE** dirati "**MVV**" verziju.

## KORAK 6.

• Ako se vraćate na početni ekran, vidjet ćete **Sandata Mobile Connect** *ikonicu* dodatu na vaš ekran koja označava da je aplikacija uspješno ponovo ubačena.

## KORAK 7.

- Kada prvi put dirnete Sandata Mobile Connect, pojavi se iskačuća poruka pitajući "Dozvolićete Sandata Mobile Connect da pristupi vašoj lokaciji? Sandata Mobile Connect zahtijeva lokaciju zbog potvrde posjete". Dirnite Allow (Dozvoli) While Using App (dok koristite aplikaciju).
- Još jedna će se poruka pojaviti pitajući "Sandata Mobile Connect bi želio koristiti Bluetooth. Sandata Mobile Connect zahtijeva Bluetooth zbog sigurnosnih razloga". Dirnite OK (U redu).